## Teacher Registration Guide

Teachers can register by going to the fair STEM Wizard homepage provided by the fair admin. To register, simply go to the fair public page and follow the below steps:

- 1. Hover over "Registration."
- 2. Select "Teacher."

| STEM<br>WIZARD       | 33 DAYS TO GEL | Home Registration - Login -<br>Student<br>Judge |  |
|----------------------|----------------|-------------------------------------------------|--|
|                      |                |                                                 |  |
| WELCOME TO THE FAIR! |                |                                                 |  |

- 3. Enter all the required fields.
- 4. Click "Submit."

| Teacher Registration Mr. Eirst Name *                                            |
|----------------------------------------------------------------------------------|
| Last Name *                                                                      |
| Primary Email Address *                                                          |
| Re-enter Email Address *                                                         |
| Password *                                                                       |
| Confirm Password *                                                               |
| Phone *                                                                          |
| Select the Fair or School You're From *                                          |
| School Email                                                                     |
| School Phone                                                                     |
| School Address                                                                   |
| School City                                                                      |
| Select School State                                                              |
| School Zip                                                                       |
| Principal Name                                                                   |
| Principal Email                                                                  |
| Principal Phone                                                                  |
| By registering for an account, I acknowledge and agree to the privacy<br>policy. |
| <br>SUBMIT                                                                       |

5. A fair administrator must approve your account before you're able to log in.